| Как получить доступ к Планам-предложениям       | . 1 |
|-------------------------------------------------|-----|
| Создание плана предложения на новый учебный год | . 1 |
| как ввести в Предложения кафедры дисциплину     | . 3 |
| Как прикрепить аннотацию                        | . 6 |
| как прикрепить программу дисциплины             | . 6 |

### Как получить доступ к Планам-предложениям

Подать заявку Шаламкову Сергею Александровичу (sshalamkov@hse.ru) на подключение к модулю «Рабочее место кафедры» в АСАВ. В заявке указать:

- Наименование подразделения;
- ФИО сотрудника, который будет работать с модулем

После получения доступа необходимо установить программу для работы в АСАВ:

- из сети НИУ ВШЭ
- удаленный доступ <u>http://asav.hse.ru/remotewin.html</u>

# Создание плана предложения на новый учебный год

После входа в систему ACAB откроется окно «Управление учебным процессом ВУЗа». Планы-предложения формируются в разделе *Рабочее место кафедры/Предложения кафедры в учебные* планы

| 🗶 Управление учебным процессом ВУЗа |                       |                                                                                     |
|-------------------------------------|-----------------------|-------------------------------------------------------------------------------------|
| Управление у                        | чебным процессом ВУЗа |                                                                                     |
| [ 💁 Приказы по работе со сту        | дентами               | Будет открыта форма "Проекты учебных планов для кафедры".                           |
| 8 Международная мобильн             | ость студентов        |                                                                                     |
| 😡 Контроль исполнения рег           | ламенов               |                                                                                     |
| 🚠 Аспирант                          | ٢                     |                                                                                     |
| 🚴 Дополнительное образов            | зние                  |                                                                                     |
| 💰 Лицей университета                | <u>َ</u>              |                                                                                     |
| 💦 Выпускник                         | <u>َ</u>              |                                                                                     |
| 🚴 Рабочее место кафедры             | $\odot$               |                                                                                     |
| Настройки пользователя кафед        | ы                     |                                                                                     |
| Справочники кафедры                 |                       |                                                                                     |
| Предложения кафедры в учебн         | ие планы              |                                                                                     |
| Дисциплины учебных планов и у       | алеваемость           |                                                                                     |
| 📝 Дисциплины кафедры в РУП          |                       |                                                                                     |
| 🚴 Планирование нагрузки             | $\odot$               |                                                                                     |
| Настройки для работы с нагрузи      | ai                    |                                                                                     |
| Справочники по планированию и       | агрузки               |                                                                                     |
| 🟂 Планы нагрузки кафедр             |                       | Не покажеть это вою при входе в октону     Попривать борны после закрытия этого оне |

• войти в Предложения кафедры в учебные планы. Откроется окно

| редложения кафедры в учебны | е планы, Учебный год для пользователя="2010 | 0/2011 учебный год", Филиал="(Нет)", Фа | культет="(Нет)", Кафедра="(Не | r)"                  | LB _                |
|-----------------------------|---------------------------------------------|-----------------------------------------|-------------------------------|----------------------|---------------------|
| ны-предложения кафедры      |                                             |                                         |                               |                      |                     |
| ачала релазиации Уровень об | разо Реализуется Кол Чис 🚈                  | Кафедра                                 | Факультет                     | Филиал               | Комментарий         |
| 🔳 (Bce)                     | 🗷 (Bce) 🖾 ( 🗷 ( 🗷 (Bce)                     |                                         | 🗷 (Bce) 💽 (Bce)               |                      | 🗷 (Bce) 💌           |
|                             |                                             |                                         |                               |                      |                     |
|                             |                                             |                                         |                               |                      |                     |
|                             |                                             |                                         |                               |                      |                     |
|                             |                                             |                                         |                               |                      |                     |
|                             |                                             |                                         |                               |                      |                     |
|                             |                                             |                                         |                               |                      |                     |
|                             |                                             |                                         |                               |                      |                     |
|                             |                                             |                                         |                               |                      |                     |
| Kanuaraa 0                  |                                             |                                         |                               |                      |                     |
| количество: 0               |                                             |                                         |                               |                      |                     |
|                             |                                             |                                         |                               |                      |                     |
| длагаемые дисциплины и НИС  | Предлагаемые дисциплины и НИС по годам      |                                         |                               |                      |                     |
| тус дисциплины              | Дисциплина                                  | Номер дис Вид записи плана Анн          | отация дисци Программа ди     | сциплины Источник фи | нансироЧисло кре Чи |
| 🔳 (Bce)                     |                                             | (Bce) (Bce) (Bce)                       | ) 🔳 (Bce)                     | (Bce)                | (Bce) (Bc           |
|                             |                                             |                                         |                               |                      |                     |
|                             |                                             |                                         |                               |                      |                     |
|                             |                                             |                                         |                               |                      |                     |
|                             |                                             |                                         |                               |                      |                     |
|                             |                                             |                                         |                               |                      |                     |
|                             |                                             |                                         |                               |                      |                     |
|                             |                                             |                                         |                               |                      |                     |
|                             |                                             |                                         |                               |                      |                     |
|                             |                                             |                                         |                               |                      |                     |
|                             |                                             |                                         |                               |                      |                     |
|                             |                                             |                                         |                               |                      |                     |
|                             |                                             |                                         |                               |                      |                     |
|                             |                                             |                                         |                               |                      |                     |
|                             |                                             |                                         |                               |                      |                     |
|                             |                                             |                                         |                               |                      |                     |
|                             |                                             |                                         |                               |                      |                     |
|                             |                                             |                                         |                               |                      |                     |
|                             |                                             |                                         |                               |                      |                     |
|                             |                                             |                                         |                               |                      |                     |
|                             |                                             |                                         |                               |                      |                     |
|                             |                                             |                                         |                               |                      |                     |
|                             |                                             |                                         |                               |                      |                     |
|                             |                                             |                                         |                               |                      |                     |
|                             |                                             |                                         |                               |                      |                     |
|                             |                                             |                                         |                               |                      |                     |
| рузка по годам Связанные з  | аписи планов факультетов 🕺 Ограничения на в | ыбор дисциплины                         |                               |                      |                     |
| Учебный год Число кре       | едиКредит Число ау Общее чис Число ч        | асо Число часо Число часо Число час     | ·0                            |                      |                     |
| (Bce)                       | (Bce) (Bce) (Bce) (Bce)                     | 🗷 (Bce) 💌 (Bce)                         |                               |                      |                     |
|                             |                                             |                                         |                               |                      |                     |
|                             |                                             |                                         |                               |                      |                     |
|                             |                                             |                                         |                               |                      |                     |
|                             |                                             |                                         |                               |                      |                     |
|                             |                                             |                                         |                               |                      |                     |

- выполнить настройку Предложений кафедры:
  - о вызвать меню правой кнопкой мыши и в нем выбрать назначение *Настройки* пользователя кафедры

| 能 Предложения кафедры в учебные    | е планы, Учебный год для пользователя="20 | 010/2011 уче | бный год", Филиал="(Нет)", Факул                                             | пьтет=' | "(Нет)", Кафедр | ра="(Нет)"     |                 |
|------------------------------------|-------------------------------------------|--------------|------------------------------------------------------------------------------|---------|-----------------|----------------|-----------------|
| Планы-предложения кафедры          |                                           |              |                                                                              |         |                 |                |                 |
| Год начала релазиации Уровень обра | азо Реализуется Кол Чис 🗠                 |              | Кафедра                                                                      | ٩       | Факультет       | Фи             | лиал            |
| (Bce) 🖾 (Bce)                      | 🗷 (Bce) 💌 ( 🗷 (Bce)                       |              |                                                                              | (Bce)   |                 | (Bce)          |                 |
|                                    |                                           |              | Добавить план-предложение кафед<br>Очистить план<br>Удалить план             | дры     |                 |                |                 |
| Количество: 0                      |                                           |              | Открыть                                                                      |         |                 |                |                 |
| Преддагаемые дисциплины и НИС      | Продарточные писциалицы и ИМС по года     |              | Выгрузить для печати                                                         |         |                 |                |                 |
| предлагаемые дисционны и пис       | предлагаемые дисциплины и нис потода      | M            | Колонка                                                                      |         |                 |                |                 |
| Статус дисциплины                  | дисциплина                                | HOM(         | Rufezuero                                                                    | •       | исци програ     | мма дисциплины | источник финанс |
|                                    |                                           |              | Своролные<br>Перенести в Excel<br>Обновить<br>Настройки пользователя кафедры | F5      | (btc)           |                | (bce)           |

о в появившемся окне оставить все поля настройки пустыми

| 📸 Настройки для работы с нагрузкой | X         |
|------------------------------------|-----------|
| Учебный год:                       |           |
| Филиал:                            |           |
| Факультет:                         |           |
|                                    | <b>••</b> |
| кафедра:                           | •••       |
| ОКО                                | гмена     |

- о кликнуть по кнопке ОК.
- вызвать меню правой кнопкой мыши в верхней части таблицы и выбрать назначение Добавить план-предложение кафедры

| 🁬 Предложения кафед   | ры в учебные пл | аны, Учебный го, | д для пользо | вателя="2  | 010/2011 учебный го       | од", Филиал="(Нет)" | ', Факуль | тет="(Нет)", | Кафедра | і="(Нет)"     |              |
|-----------------------|-----------------|------------------|--------------|------------|---------------------------|---------------------|-----------|--------------|---------|---------------|--------------|
| Планы-предложения     | кафедры         |                  |              |            |                           |                     |           |              |         |               |              |
| Год начала релазиации | Уровень образо. | Реализуется      | Кол Чис 🤄    |            | Кафедр                    | a                   |           | Факуль       | тет     | Фил           | иал          |
| (Bce)                 | (Bce)           | 🛿 (Bce) 🔳        | ( 🔳 ( 🔳 (    | (Bce)      |                           |                     | . (       | Bce)         |         | (Bce)         |              |
|                       |                 |                  |              | (          | Добавить план-предл       | пожение кафедры     | •         |              | _       |               |              |
|                       |                 |                  |              |            | Очистить план             |                     |           |              |         |               |              |
|                       |                 |                  |              |            | Удалить план              |                     |           |              |         |               |              |
|                       |                 |                  |              |            | Открыть                   |                     |           |              |         |               |              |
| количество: (         | )               |                  |              |            |                           |                     |           |              |         |               |              |
| •                     |                 |                  |              |            | Выгрузить для печати      | И                   |           |              |         |               |              |
| Предлагаемые дисци    | плины и НИС 🛛 🕅 | едлагаемые дис   | циплины и Н  | ИС по года | Kanaura                   |                     |           |              |         |               |              |
| Статус дисциплины     | 1               | Дисцип           | лина         |            | колонка                   | ,                   | Аннота    | ция дисци    | Програм | ма дисциплины | Источник фин |
| (Bce)                 | (Bce)           |                  |              |            | Выбранные                 | •                   | (Bce)     |              | (Bce)   |               | (Bce)        |
|                       |                 |                  |              |            | Перенести в <u>E</u> xcel |                     |           |              |         |               |              |
|                       |                 |                  |              |            | Обновить                  | F5                  |           |              |         |               |              |
|                       |                 |                  |              |            | Настройки пользоват       | еля кафедры         |           |              |         |               |              |
|                       |                 |                  |              |            |                           |                     |           |              |         |               |              |

• появится окно Добавить план-предложения кафедры;

| 4 | 🏠 Добавить план-предло     | жение кафедры                    |
|---|----------------------------|----------------------------------|
| ſ | Филиал:                    |                                  |
|   | Москва                     |                                  |
|   | Факультет:                 |                                  |
|   | Научные подразделения      |                                  |
|   | Кафедра:                   |                                  |
|   | Институт гуманитарных исто | орико-теоретических исследований |
|   | Год начала релазиации:     |                                  |
|   | 2016/2017 учебный год      |                                  |
|   | Уровень образования:       | Бакалавриат 💽                    |
|   | Число лет:                 | 4                                |
|   | Реализуется по периодам:   | По модулям                       |
|   | Количество периодов:       | 4                                |
|   |                            | ОК Отмена                        |

- заполнить поля: Факультет, Кафедра, Год начала реализации, Уровень образования, Число лет; Реализуются по периодам, Количество периодов:
  - о для поля Год начала реализации (2016-2017 уч.год):
    - 2013-2014 4 курс
    - 2014-2015 3 курс
    - 2015-2016 2 курс
    - 2016-2017 1 курс
  - *Число лет –* в поле устанавливается максимальное количество лет, в течение которых преподается самая длительная дисциплина;
  - о Реализуется по периодам осуществляется выбор семестр или модуль;
  - Количество периодов устанавливается количество семестров или модулей.

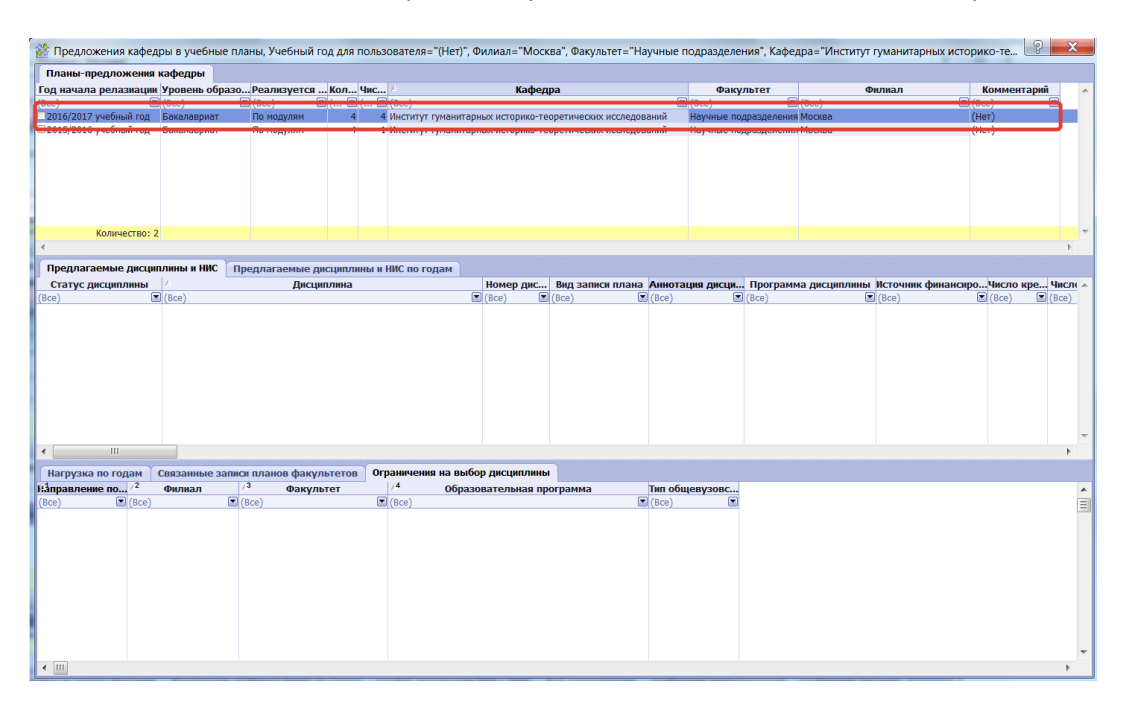

## Как ввести в Предложения кафедры дисциплину

Этап 1

- Открыть окно Предложения кафедры в учебные планы;
- в таблице Предлагаемые дисциплины и НИС вызвать меню кликом по правой кнопке мыши;
- в меню выбрать назначение Добавить.. дисциплину/научно-исследовательский семинар;

| 🏠 Предложения кафедры в учебнь          | іе планы, Учебный год для пользователя           | я="(Нет)", Филиал="Москва", Факультет="Научные                                                                                                    | е подразделения", Кафедра="Ин | ститут гуманитарных историко-те 🕑 🗾 🏹 |
|-----------------------------------------|--------------------------------------------------|----------------------------------------------------------------------------------------------------|-------------------------------|---------------------------------------|
| Планы-предложения кафедры               |                                                  |                                                                                                    |                               |                                       |
| Год начала релазиации Уровень об        | разо Реализуется Кол Чис 🔺                       | Кафедра                                                                                                    | Факультет                     | Филиал Комментарий                    |
| (Bce) (Bce)                             | ■ (Bce) ■ ( ■ (Bce)                              |                                                                                                    | (Bce) (Bce)                   | (Bce)                                 |
| 2016/2017 учебный год Бакалавриат       | По модулям 4 4 Институ                           | л гуманитарных историко-теоретических исследований                                                                                                    | Научные подразделения Москва  | (Нет)                                 |
| 2015/2016 учебный год Бакалавриат       | По модулям 4 1 институ                           | т гуманитарных историко-теоретических исследовании                                                                                                    | научные подразделения москва  | (нет)                                 |
| Количество: 2                           |                                                  |                                                                                                    |                               |                                       |
| • • • • • • • • • • • • • • • • • • •   |                                                  |                                                                                                    |                               | Þ                                     |
| Предлагаемые дисциплины и НИС           | Предлагаемые дисциплины и НИС по                 | годам                                                                                                    |                               |                                       |
| Статус дисциплины                       | Дисциплина                                       | Номер дис Наименование на анг                                                                                                    | глийском языке На иностранн   | юмЧитает Область науки (межд.)        |
| (Bce) (Bce)                             |                                                  | (Bce) (Bce)                                                                                                    | Bce)                          | (Bce) (Bce)                           |
|                                         | дисциплину<br>научно-исследовательский семинар   | Добавить         >           Преобразовать в         >           Изненить статус         >           Объединить дея дисциплины         >           Скопировать с другим источником финансирования         >           Удалить запись         >           Показать с двязанные записы         >           Показать с двязныме записи учебных планов            Показать ограничения         > |                               |                                       |
| •                                       |                                                  | Колонка                                                                                                    |                               | 4                                     |
| Нагрузка по годам Связанные з           | записи планов факультетов Ограничен              | Выбранные                                                                                                    |                               |                                       |
| Направление по /2 Филиал<br>(Все) (Все) | / <sup>3</sup> Факультет /4<br>(Все) (Все) (Все) | Перенести в <u>E</u> xcel<br>Обновить F5                                                                                                    | <b>weBy30BC</b>               |                                       |
|                                         |                                                  |                                                                                                    |                               |                                       |

• откроется окно Добавить дисциплину:

| 0 | в поле Источник финансирования кликнуть по ико | онке 🖳 | и выбрать нужный источник |
|---|------------------------------------------------|--------|---------------------------|

| 📸 Добавить дисциплину                                                                                         |                                                       |
|----------------------------------------------------------------------------------------------------|-------------------------------------------------------|
| Источник финансирования:<br>Кафедра:<br>Институт гуманитарных историко-теоретических иссл<br>Дисциплина вуза: | Общее число часов:                                    |
| Имеет пререквизиты: П Нет                                                                                     | Сточники финасирования реализации дисциплин учебных 🕒 |
| Порядковый номер: 1                                                                                           | Крате наименова Полное наименование                   |
| На иностранном языке:                                                                                         | (Bce) (Bce)                                           |
| Читается носителем языка: Нет                                                                                 | средства университ Средства университета              |
| Область науки (межд.):                                                                                        | Средства образоват Средства образовательной программы |
|                                                                                                    |                                                       |
|                                                                                                    | ОК Отмена                                             |

 в поле Дисциплина вуза кликнуть по иконке и в открывшемся окне выбрать нужную дисциплину

|                                                                                                    | сний всех полей юй                                                                                          | kiry ib no on                                              |                |
|----------------------------------------------------------------------------------------------------|----------------------------------------------------------------------------------------------------|------------------------------------------------------------|----------------|
| 📸 Добавить дисциплину                                                                                                    | des persona de                                                                                              | -                                                          |                |
| Источник финансирования:<br>Кафедра:<br>Институт гуманитарных истор<br>Дисциплина вуза:<br>Интеллектуальная история Е<br>Имеет пререквизиты:<br>Порядковый номер:<br>На иностланном языке: | средства университета 🕶<br>ико-теоретических исслест<br>вропы: античность и Срест<br>Нет<br>1<br>Английский | Общее число часов:<br>Аудиторных часов:<br>Число кредитов: | 152<br>70<br>4 |
| на иностранном языке:<br>Читается носителем языка:<br>Область науки (межд.):                                                                                                    | Het     Economics and Finan                                                                                 |                                                            |                |
|                                                                                                    |                                                                                                    |                                                            | ОК Отмена      |

о после заполнения всех полей кликнуть по ОК

в окне появится запись по дисциплине:

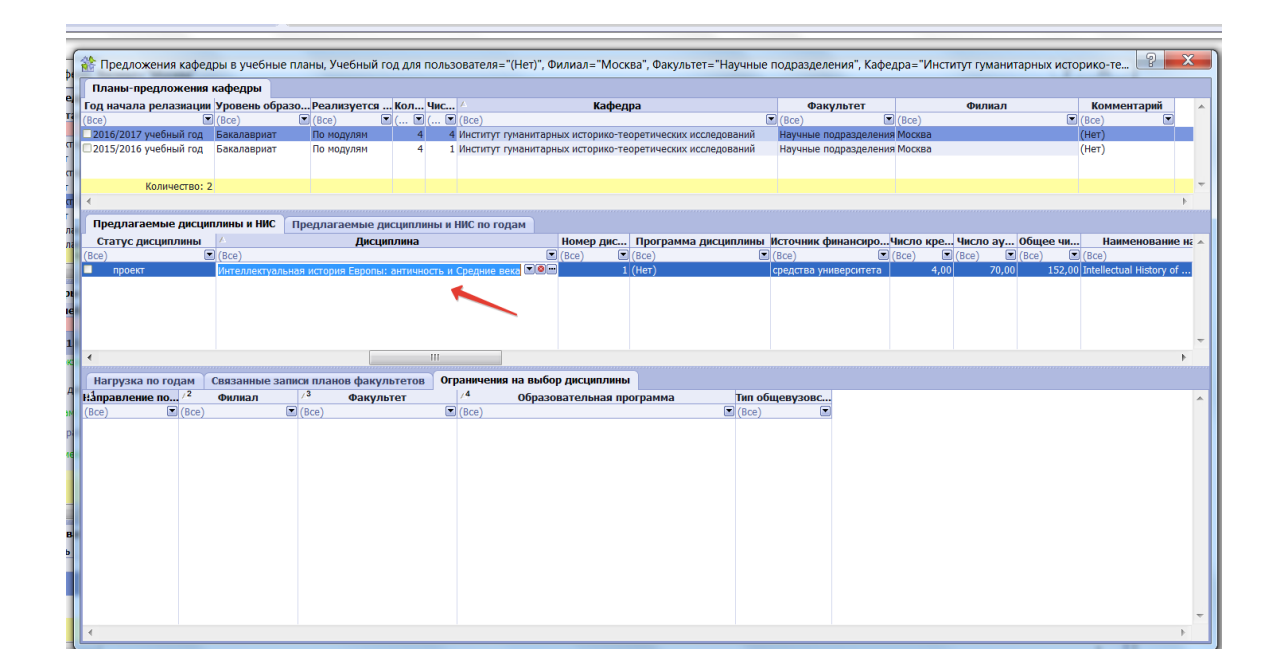

### Этап 2

- выделить запись плана-предложения подразделения в верхней части таблицы;
- вызвать правой кнопкой мыши меню и в нем команду Открыть;

| Лланы-предложения     | кафедры       |                     |            |                    |                   |       |                           |                  |      |
|-----------------------|---------------|---------------------|------------|--------------------|-------------------|-------|---------------------------|------------------|------|
| д начала релазиации   | Уровень обра  | зо Реализуется      | . Кол Чис  | c 🔺                | Кафед             | pa    |                           | Факульте         | ет 🔺 |
| ce)                   | (Bce)         | 🔳 (Bce)             | ) ( 🗹 (    | (Bce)              |                   | -     |                           | (Bce)            | 6    |
| 2016/2017 учебный год | Бакалавриат   | модулям             | 4          | 4 Институт гуманит | арных историко-те | орети | посках нестолований       | Havenue o nonnao | тел  |
| 2015/2016 учебный год | Бакалавриат   | По модулям          | 4          | 1 Институт гуманит | арных историко-те | орет  | Добавить план-предлож     | кение кафедры    | л    |
|                       |               |                     |            |                    |                   |       | Очистить план             |                  |      |
| Количество: 2         | 2             |                     |            |                    |                   |       | Удалить план              |                  | -    |
|                       |               |                     |            |                    |                   |       |                           |                  |      |
| Предлагаемые дисци    | плины и НИС 🏹 | Предлагаемые ди     | сциплины   | и НИС по годам     |                   |       | Открыть                   |                  |      |
| Статус дисциплины     |               | Дисци               | плина      |                    | Номер дис         | Пр    | Выгрузить для печати      |                  | po ^ |
| проект                | Интеллектуалы | ная история Европы: | античность | и Средние века     | 1                 | (Her  | Колония                   | •                | ета  |
|                       |               |                     |            |                    |                   |       | Ronomka                   |                  |      |
|                       |               |                     |            |                    |                   |       | выоранные                 |                  |      |
|                       |               |                     |            |                    |                   |       | Перенести в <u>E</u> xcel |                  |      |
|                       |               |                     |            |                    |                   |       | Обновить                  | F                | 5 -  |
|                       | 1             | 11                  |            |                    |                   | _     | o on o bin o              |                  | •    |
|                       | _             |                     |            | ~                  | <i>r</i>          |       | Настройки пользователя    | я кафедры        |      |
| нагрузка по годам     | Связанные зап | иси планов факул    | ьтетов     | ограничения на вы  | юор дисциплины    |       |                           |                  | -    |
|                       | Филиал        | 🐣 Факуль            | тет        | 74 Obp             | азовательная пр   | ограм | има Іипобш                | евузовс          | -    |
| правление по /2       | 6             | (Dec)               |            |                    |                   |       |                           |                  |      |

• откроется таблица «План-предложение для учебных планов образовательных программ»

| 📰 План-п                                                                                                    | План-предложение для учебных планов образовательных программ, кафедра: Институт гуманитарных историко-теоретических исследований |                                                               |              |              |              |                                      |              |                     |                         |                    |                         |                  |        |          |                             |           |               |                           |            |                                 |                                                                      |                  |              |                      |                     |                                 |                      |               |                          |                     |                      |        |
|----------------------------------------------------------------------------------------------------|----------------------------------------------------------------------------------------------------|---------------------------------------------------------------|--------------|--------------|--------------|--------------------------------------|--------------|---------------------|-------------------------|--------------------|-------------------------|------------------|--------|----------|-----------------------------|-----------|---------------|---------------------------|------------|---------------------------------|----------------------------------------------------------------------|------------------|--------------|----------------------|---------------------|---------------------------------|----------------------|---------------|--------------------------|---------------------|----------------------|--------|
| План-предложение для учебных планов образовательных программ Статус плана: прос<br>кафедра: Институт гунанитарных историко-теоретических исследований <u>Ход согласован</u><br>Ход согласован |                                                                                                    |                                                               |              |              |              |                                      |              |                     |                         |                    | ект<br><mark>ния</mark> |                  |        |          |                             |           |               |                           |            |                                 |                                                                      |                  |              |                      |                     |                                 |                      |               |                          |                     |                      |        |
| Год начала обучения: 2016/2017 учебный год Научные подразделения                                                                                                    |                                                                                                    |                                                               |              |              |              |                                      |              |                     |                         |                    |                         |                  |        |          |                             |           |               |                           |            |                                 |                                                                      |                  |              |                      |                     |                                 |                      |               |                          |                     |                      |        |
|                                                                                                    |                                                                                                    |                                                               |              | 2            | ании         | 8 10                                 |              | 1 ro                | д об                    | уче                | ния                     |                  |        | 1        | год                         | обу       | чения         |                           | 1          | год                             | обуч                                                                 | ения             |              | 1                    | год о               | буче                            | ния                  | 1             | год с                    | буче                | ния                  |        |
|                                                                                                    |                                                                                                    |                                                               | рнел         | вдини        | истии        | х часо                               |              | 8 80                | Ауд. ч<br>по ви<br>рабо | насы<br>дам<br>оты | ве                      | Текуи            | ций к  | онрол    | ъ                           |           | І мод         | уль                       |            |                                 |                                                                      |                  | II мод       | уль                  |                     |                                 |                      | III мод       | уль                      |                     |                      |        |
| Номер<br>дисциплинь                                                                                                    | Статус дисциплины                                                                                                    | Наименование дисциплины / НИС                                 | Вид записи г | о зачетных - | о часов по д | аудиторны<br>дисципли<br>етиых елини | LO 49COB B L | лторных чао<br>голу | текции                  | ктические          | мостоятельн<br>пабота   | прольная<br>Эссе | еферат | плоквиум | алание<br>алание<br>иторных | в периоде | Форма контрол | ы<br>адитов на<br>пытания | . 43C08 33 | часть<br>липлины<br>их часов за | часть<br>часть<br>часть<br>часть<br>часть<br>часть<br>часть<br>часть | а в периоде<br>Ө | рма контроля | адитов на<br>Пытания | . часов за<br>часть | липлины<br>ИХ Часов за<br>Часть | аторных<br>в периоде | Форма контрол | а<br>дитов на<br>пчтания | . часов за<br>часть | VX 4acob 3a<br>4actb | торных |
|                                                                                                    |                                                                                                    |                                                               |              | Bcer         | Bcero        | Bcerc                                | i ag         | AVA                 | - 8                     | ed u               | ۳<br>۳                  | Α,<br>Η          | ă      | Ş,       | H NA                        | часов     |               | Kpe                       | AVA        | Opm                             | AVF                                                                  | насов            |              | Kpe                  | Ауд                 | ngo                             | AVE                  |               | Kpe                      | Ауд                 | 11100                | AVE    |
| 1                                                                                                    | проект                                                                                                    | Интеллектуальная история Европы: античность и<br>Средние века | Д            |              | 4 152        | 70                                   |              |                     |                         |                    |                         |                  |        |          |                             |           |               |                           |            |                                 |                                                                      |                  |              |                      |                     |                                 |                      |               |                          |                     |                      |        |
|                                                                                                    |                                                                                                    |                                                               |              |              |              |                                      |              |                     |                         |                    |                         |                  |        |          |                             |           |               |                           |            |                                 |                                                                      |                  |              |                      |                     |                                 |                      |               |                          |                     |                      |        |

• установить данные по дисциплине.

#### Примечание:

1. Для активизации ячейки при вводе данных необходимо выполнить двойной клик

- 2. Для закрепления введенных данных необходимо кликнуть по клавише Enter на клавиатуре.
- 3. Данные в колонках:
  - Колонка «Аудиторных часов в периоде» вводим число часов, которое будет реализовано в данном модуле.
  - Колонка «Аудиторных часов за часть дисциплины» вводим число часов, которое приходится на часть дисциплины, заканчивающуюся испытанием (экзаменом). Это должна быть сумма аудиторных часов за предшествующие модули (либо с начала изучения дисциплины, либо с предыдущего экзамена).
  - Колонка «Общих часов за часть дисциплины» вводим число, равное количество кредитов за испытание \* 38.
  - Колонка «Кредитов за испытание» делим количество общих часов в модуле на 38 и округляем до целых.

## Как прикрепить аннотацию

Текст аннотации вписывается или через копирование встраивается в поле колонки *Аннотация дисциплины*:

о ячейке колонки Аннотация дисциплины выполнить двойной клик;

| о выбрать                      | иконку 🛄;                                 |                                                  |            |                       |                           |               |              |           |
|--------------------------------|-------------------------------------------|--------------------------------------------------|------------|-----------------------|---------------------------|---------------|--------------|-----------|
| 🎊 Предложения кафедры в учеб   | ные планы, Учебный год для пользова       | теля="(Нет)", Филиал="Москва", Факультет='       | 'Научные п | одразделения", Кафе,  | дра="Институт гуманитарнь | х историко-те | оретических. | ? X       |
| Планы-предложения кафедры      |                                           |                                                  |            |                       |                           |               |              |           |
| Год начала релазиации Уровень  | образо Реализуется Кол Чис 🗠              | Кафедра                                          |            | Факультет             | Филиал                    | Комм          | ентарий      |           |
| (Bce) (Bce)                    | 💌 (Bce) 💌 ( 💌 (Bc                         | e)                                               |            | (Bce)                 | (Bce)                     | 🔳 (Bce)       |              |           |
| 2016/2017 учебный год Бакалавр | ат По модулям 4 4 Ине                     | титут гуманитарных историко-теоретических иссле, | дований    | Научные подразделения | Москва                    | (Нет)         |              |           |
| 2015/2016 учебный год Бакалавр | ат По модулям 4 1 Ине                     | титут гуманитарных историко-теоретических иссле, | дований    | Научные подразделения | Москва                    | (Нет)         |              |           |
|                                |                                           |                                                  |            |                       |                           |               |              |           |
| Количество: 2                  |                                           |                                                  |            |                       |                           |               |              |           |
| <                              |                                           |                                                  |            |                       |                           |               |              | Þ         |
| Предлагаемые дисциплины и Н    | ИС Предлагаемые дисциплины и НИС          | по годам                                         |            |                       |                           |               |              |           |
| Статус дисциплины              | Дисциплина                                | Номер дис Вид записи пла                         | на Аннота  | ция дисци Программ    | а дисцИсточник финансиро  | Число кре     | Число ау О   | бщее чи 🗸 |
| (Bce) (Bce)                    |                                           | (Bce) (Bce)                                      | (bce)      | (Bce)                 | (Bce)                     | 🛛 (Bce)       | (Bce) 🔳 (B   | Bce) 🔳 (E |
| проект Интеллек                | гуальная история Европы: античность и Сре | дние века 1 Дисциплина                           | (Нет)      | на нет)               | средства университет      | a 4,00        | 70,00        | 152,00 I. |
|                                |                                           |                                                  |            |                       |                           |               |              |           |
|                                |                                           |                                                  |            |                       |                           |               |              |           |
|                                |                                           |                                                  |            |                       |                           |               |              |           |
|                                |                                           |                                                  |            |                       |                           |               |              |           |
| < III                          |                                           |                                                  |            |                       |                           |               |              | •         |
|                                |                                           | -                                                |            |                       |                           |               |              |           |
| Нагрузка по годам Связанны     | е записи планов факультетов Огран         | ичения на выбор дисциплины                       |            |                       |                           |               |              |           |
| Направление по /* Филиал       | /* Факультет /*                           | Образовательная программа                        | Тип общ    | евузовс               |                           |               |              | -         |
| (Bce) (Bce)                    | (Bce)                                     | e)                                               | (Bce)      |                       |                           |               |              |           |
|                                |                                           |                                                  |            |                       |                           |               |              |           |
|                                |                                           |                                                  |            |                       |                           |               |              |           |
|                                |                                           |                                                  |            |                       |                           |               |              |           |
|                                |                                           |                                                  |            |                       |                           |               |              |           |
|                                |                                           |                                                  |            |                       |                           |               |              |           |

о в появившемся окне записать/вставить скопированный текст

| 😤 А1511869467 - Аннотация дисциплины         |   |
|----------------------------------------------|---|
|                                              |   |
|                                              |   |
| 5                                            |   |
| 10                                           | 1 |
| 15                                           |   |
| 20                                           |   |
|                                              | • |
| Строка 9 позиция 84 нет данных, и символ(ов) |   |

о для сохранения текста достаточно кликнуть по иконке 📖, и сохранить сделанные изменения.

### Как прикрепить программу дисциплины

0

Файл программы прикрепляется в поле колонки Программа дисциплины:

- о ячейке колонки Программая дисциплины выполнить двойной клик;
  - выбрать иконку

- Загрузить из файла;

| ĺ | 🎊 Предложения кафед     | ры в учебнь | не планы, Учебны   | й год для по   | ользователя="(Н   | leт)", Филиал="N | Иосква", Факульте   | т="Научные г | одразделения", Ка | афедра="Ин  | ститут гуманитарны     | их историко-те |
|---|-------------------------|-------------|--------------------|----------------|-------------------|------------------|---------------------|--------------|-------------------|-------------|------------------------|----------------|
|   | Планы-предложения       | кафедры     |                    |                |                   |                  |                     |              |                   |             |                        |                |
|   | Год начала релазиации   | Уровень об  | разо Реализуето    | ся Кол Чі      | ис 🔺              | Ка               | федра               |              | Факультет         |             | Филиал                 | Комм           |
|   | (Bce)                   | (Bce)       | 🔳 (Bce)            | 🔳 (            | 🔳 (Bce)           |                  |                     |              | (Bce)             | 🔳 (Bce)     |                        | 🔳 (Bce)        |
|   | 🗆 2016/2017 учебный год | Бакалавриат | По модулям         | 4              | 4 Институт гум    | анитарных истори | ко-теоретических ис | следований   | Научные подраздел | ения Москва |                        | (Нет)          |
|   | 2015/2016 учебный год   | Бакалавриат | По модулям         | 4              | 1 Институт гума   | анитарных истори | ко-теоретических ис | следований   | Научные подраздел | ения Москва |                        | (Нет)          |
|   | Количество: 2           |             |                    |                |                   |                  |                     |              |                   |             |                        |                |
|   |                         |             |                    |                |                   |                  |                     |              |                   |             |                        |                |
|   |                         |             | Продарторици       |                |                   |                  |                     |              |                   |             |                        |                |
| 1 | предлагаемые дисци      |             | предлагаемые       | е дисциплина   | ы и пис по года   | 11               |                     |              |                   |             |                        |                |
|   | (Рсс)                   | (Reco)      | Ди                 | сциплина       |                   | Номер д          | ис вид записи г     |              | ция дисци Програ  | амма дисц   | Сточник финансирс      | число кре      |
|   |                         | Интеллектиз |                    | DEL: AUTHUNOCT | гь и Средние века | (BCE)            | 1 Лисииплина        | (Her)        | (Hor)             |             |                        | a 4.00         |
|   | - ipochi                |             |                    |                |                   |                  |                     | (iidi)       |                   |             | peder en finitespen en |                |
|   | <b>∢</b> []]            |             |                    |                |                   |                  |                     |              |                   | •           |                        |                |
|   | Нагрузка по годам       | Связанные з | записи планов фа   | культетов      | Ограничения на    | а выбор дисципл  | лины                |              |                   |             |                        |                |
| 1 | Направление по /2       | Филиал      | / <sup>3</sup> Фак | ультет         | 14                | Образовательна   | я программа         | Тип обц      | цевузовс          |             |                        |                |
|   | (Bce) (Bce)             |             | (Bce)              |                | (Bce)             |                  |                     | 🔳 (Bce)      |                   |             |                        |                |
|   |                         |             |                    |                |                   |                  |                     |              |                   |             |                        |                |

- о программа откроет файловый менеджер для выбора файла формата pdf;
- о выбрать файл программы;
- о кликнуть по клавише *Enter* на клавиатуре.